## Requisitos para el buen funcionamiento de la tecnología de accesibilidad integral para los navegadores Internet Explorer y Chrome

Independientemente del navegador web usado, existen ciertos aspectos que deben ser tenidos en cuenta para garantizar el correcto funcionamiento de la accesibilidad, y que se exponen a continuación:

- Desactivar cualquier *proxy* en el navegador web, que pudiera impedir la comunicación con el sitio <u>www.inclusite.com</u>, necesaria para el buen funcionamiento de la accesibilidad
- Actualizar Adobe Flash Player a la versión 10, como mínimo, desde la URL: <u>http://get.adobe.com/es/flashplayer</u>. Para comprobar la versión que tiene instalada, vea la información relativa al navegador que está usando referida en los apartados siguientes.

## Navegador Internet Explorer

Para que la accesibilidad web funcione con normalidad, deberá tener instalada la versión 10 o superior, no siendo compatibles verisones inferiores. Además, tendrá que:

- Desactivar, si estuviera activa, la *vista de compatibilidad* pinchando sobre una de las dos opciones en rojo.

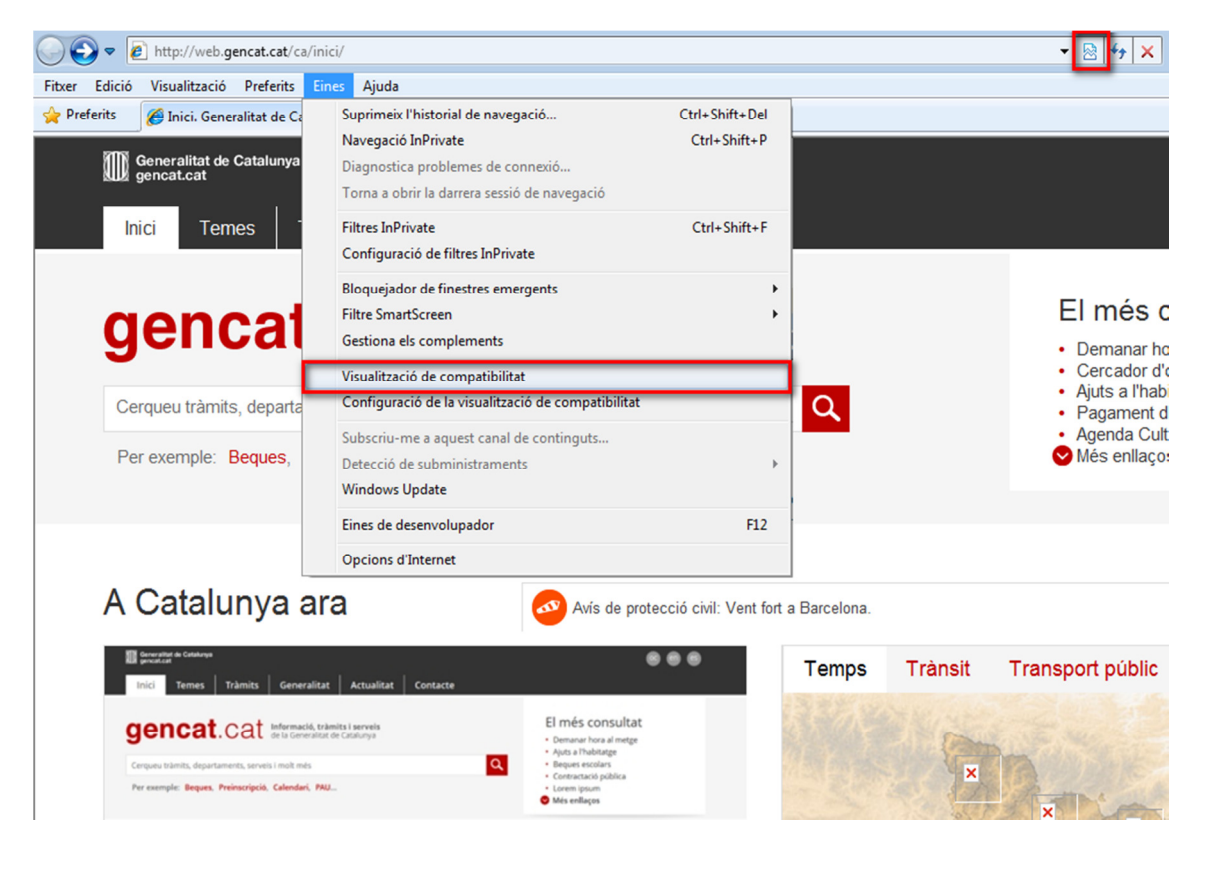

- Agregar el sitio <u>www.inclusite.com</u> en la pestaña de *privacidad* del navegador, para lo cual hay que seleccionar las opciones (por este orden) Herramientas / Opciones de Internet / pinchar sobre la pestaña / pinchar sobre el botón Sitios. Hecho esto, aparecerá otra ventana (titulada Acciones de privacidad por sitio), donde habrá que introducir la URL <u>http://www.inclusite.com</u> y pinchar sobre los botones Permitir y Aceptar, como puede verse en la imagen siguiente. Para finalizar este paso, tendrá que pincharse también sobre el botón Aceptar de la ventana titulada Opciones de Internet, que permanece aún abierta.

| cions d'Internet                                                                                                    | 83                        |                                                                                                    |                                                                                                    |                                                                                                    | - 4                                |
|----------------------------------------------------------------------------------------------------|---------------------------|----------------------------------------------------------------------------------------------------|----------------------------------------------------------------------------------------------------|----------------------------------------------------------------------------------------------------|------------------------------------|
| Connexions Programes Avançats                                                                                                    |                           |                                                                                                    |                                                                                                    |                                                                                                    | • • • • • •                        |
| General Seguretat Privadesa Contingut                                                                                                    |                           |                                                                                                    |                                                                                                    |                                                                                                    |                                    |
| Configuració                                                                                                    | A                         | ccions de privadesa per                                                                                                    | lloc web                                                                                                    | <b>—</b> ×                                                                                                    |                                    |
| Seleccioneu una configuració per a la zona d'Internet.  Hitjà Bloqueja les galetes de tercers que no tenen una estratàgia de privadesa sòlida Bloqueja les galetes de tercers que no tenen una estratàgia de privadesa sòlida Bloqueja les galetes de tercers que desen informació que es podria utilitzar per posar-se en contacte amb vosaltres sense el vostre consentiment explicit Roquejador de finestres emergents Inpediu que apareguin la majoria de les Configuració | itat<br>tràmi<br>lisst de | Gestiona els llocs web<br>Podeu especific<br>les galetes, inde<br>Escriviu l'adreça exacta<br>Permet o Bloca.<br>Per suprimir un lloc de la<br>i feu clic al botó Suprime<br>Adreça del lloc web:<br>http://www.inclusite.co<br>Llocs web gestionats:<br>Domini | ear els llocs web als quals sempre<br>spendentment de l'estratègia de pr<br>del lloc web que voleu gestionari<br>a llista de llocs gestionats, seleccio<br>etx. | o mai se's permet utilitzar<br>ivadesa que utilitzin.<br>i, després, feu clic a<br>ineu el nom del lloc web<br>Bloqueja<br>Permet<br>Suprimeix | iés i<br>anar<br>i a l'h<br>ies es |
| Innestres emergents.     Activa el bloquejador de finestres emergents     InPrivate     Inhabilita les barres d'eines i les extensions en iniciar la     navegació InPrivate                                                                                                    | PAU                       |                                                                                                    |                                                                                                    | Suprimeix-ho tot                                                                                                    | racta<br>m ips<br>enlla            |

Comprobar la versión de Adobe Flash Player que tiene instalada para, si fuera inferior a la 10, actualizarlo desde la URL <u>http://get.adobe.com/es/flashplayer</u>. Esta comprobación puede realizarse eligiendo las opciones (por este orden) *Herramientas / Opciones de Internet /* pinchar sobre la pestaña *Programas /* pinchar sobre el botón *Administrar complementos*, tras lo cual aparecerá una ventana titulada *Administrar complementos*. En ella, habrá que seleccionar la opción *Todos los complementos* abriendo el combo *Mostrar:* y buscar en el área derecha, usando la barra de desplazamiento, el elemento *Shockwave Flash Object*, como puede verse en la pantalla siguiente:

| Tipus de complements                                                                                 | Nom<br>Adaba Systems Incorporated                    | Editor                   | Estat     | Data del fitxer                        | Versió     | Temps de |
|----------------------------------------------------------------------------------------------------|------------------------------------------------------|--------------------------|-----------|----------------------------------------|------------|----------|
| 🚳 Barres d'eines i extensions<br>🔎 Proveïdors de cerca                                               | Shockwave Flash Object                               | Adobe Systems Incorpor   | Habilitat | 07/04/2011 15:56                       | 10.2.153.1 |          |
| Acceleradors<br>Gitres InPrivate                                                                     | Adobe Systems, Incorporated<br>Adobe PDF Link Helper | Adobe Systems, Incorpo   | Habilitat | 18/12/2012 16:28                       | 10.1.5.33  | 0.07 s   |
|                                                                                                    | Section Open                                         | Appendix.                |           | 81.00.00                               | -          |          |
|                                                                                                    | 14110 (Server 2011)                                  | Storigeneers             |           |                                        |            |          |
|                                                                                                    |                                                      | 10.00a.bs                | -         | 100.00101                              |            |          |
| Mostra:<br>Tots els complements                                                                      | •                                                    |                          |           | 10 10 10 10 10 10<br>10 10 10 10 10 10 | *****      |          |
| Tots els complements<br>Complements carregats actualment<br>Executa sense permís<br>Controls baixats |                                                      | ialitzar-ne els detalls. |           |                                        |            |          |

Activar la casilla *Eliminar el historial de exploración al salir* que aparece en la ventana de configuración de Internet Explorer a la que se accede a través de *Herramientas / Opciones de Internet* para borrar las *cookies* al salir del navegador, posibilitando así que cada vez que se arranque Internet Explorer y se active la accesibilidad, aparezca en pantalla el configurador de Inclusite. De no activarse esta casilla, Internet Explorer recordará el modo de accesibilidad establecido la primera vez y no mostrará el configurador las siguientes veces que se pulse *Active la accesibilidad*. Recordar además al usuario, que pulsando la tecla *Esc* se mostrará en pantalla el configurador de Inclusite (ver pantalla siguiente), pudiendo así cambiar el modo de accesibilidad actual por otro en cualquier momento.

| Paso 1     Paso 2       ¿Cómo deseas comunicarte con la web?       1.Con el teclado       2.Con comandos de voz       3.Con sonidos       4.Lectores de pantalla | inclusite®                           |        | Esc para sa⊪r |
|----------------------------------------------------------------------------------------------------|--------------------------------------|--------|---------------|
| ¿Cómo deseas comunicarte con la web?<br>1.Con el teclado<br>2.Con comandos de voz<br>3.Con sonidos<br>4.Lectores de pantalla                                     | Paso 1                               | Paso 2 |               |
| 1.Con el teclado<br>2.Con comandos de voz<br>3.Con sonidos<br>4.Lectores de pantalla                                                                             | ¿Cómo deseas comunicarte con la web? |        |               |
| 2.Con comandos de voz<br>3.Con sonidos<br>4.Lectores de pantalla                                                                                                 | 1.Con el teclado                     |        |               |
| 3.Con sonidos<br>4.Lectores de pantalla                                                                                                    | 2.Con comandos de voz                |        |               |
| 4.Lectores de pantalla                                                                                                    | 3.Con sonidos                        |        |               |
|                                                                                                    | 4.Lectores de pantalla               |        |               |
|                                                                                                    |                                      |        |               |
|                                                                                                    |                                      |        |               |
|                                                                                                    |                                      |        |               |

## **Navegador Chrome**

Respecto a lo expuesto en el párrafo anterior, este navegador permite borrar las *cookies* automáticamente al cerrar todas sus ventanas abiertas. Para ello, hay que entrar en la configuración:

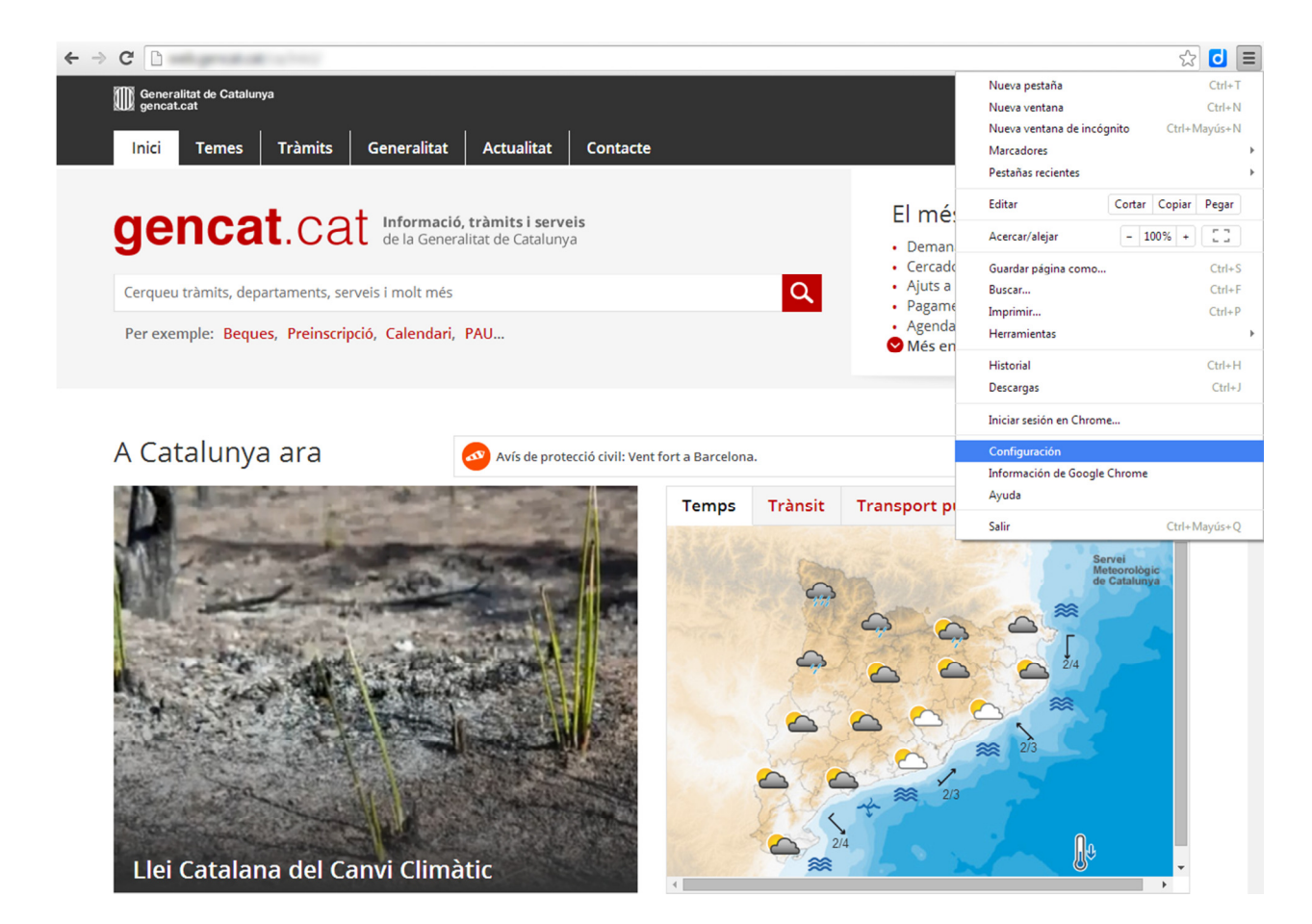

pinchar después sobre el botón *Configuración de contenido...* del apartado *Privacidad*:

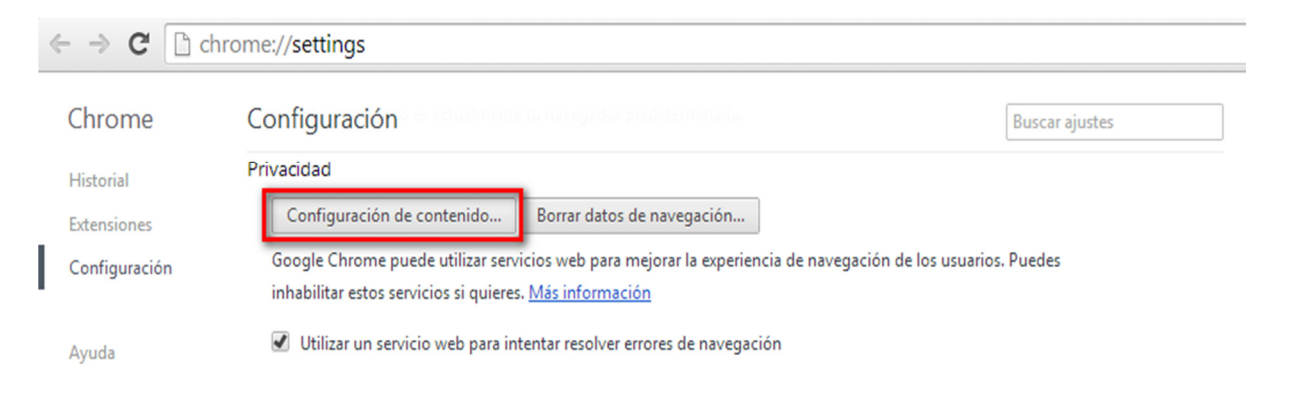

activar la opción *Conservar datos locales solo hasta que salgas del navegador* del apartado *Cookies* y pinchar finalmente sobre el botón *Ok* de esa misma ventana, como puede verse en la siguiente ventana.

| uede utiliza            | ar servicios web para mejorar la experiencia de navegación de los usuarios. Puedes |    |
|-------------------------|------------------------------------------------------------------------------------|----|
| rvicios si<br>vicio web | Configuración de contenido                                                         | ×  |
| /icio de p<br>en el cua | Cookies                                                                            | Î  |
| ciones d                | Permitir que se almacenen datos locales (recomendado)                              |    |
| s descar <u>c</u>       | Conservar datos locales solo hasta que salgas del navegador                        |    |
| ección co               | No permitir que se guarden datos de los sitios                                     |    |
| /icio web               | Bloquear los datos de sitios y las cookies de terceros                             |    |
| iticamen                | Administrar excepciones Todas las cookies y los datos de sitios                    |    |
| icitud de               | Imágenes                                                                           |    |
| nularios                | Mostrar todas las imágenes (recomendado)                                           |    |
| nción Au                | No mostrar ninguna imagen                                                          |    |
| uieres gu               | Administrar excepciones                                                            |    |
|                         | JavaScript                                                                         |    |
| : Medi                  | Permitir que todos los sitios ejecuten JavaScript (recomendado)                    |    |
| 100%                    | No permitir que ningún sitio ejecute JavaScript                                    |    |
|                         | Administrar excepciones                                                            |    |
| stá utiliza             | Controladores                                                                      |    |
| iguraciór               |                                                                                    |    |
| 1                       |                                                                                    | Ok |

inistra y muestra Chrome los idiomas Más información